### アイモバイルアカウント作成

### 今回は開発したアプリに広告を表示したいので モバイル広告に特化したASPである アイモバイル(i-mobile)に登録を行っていきます。

初心者でも1日で出来るアプリ開発

■著作権について 本冊子と表記は、著作権法で保護されている著作物です。 本冊子の著作権は、発行者にあります。 本冊子の使用に関しましては、以下の点にご注意ください。

■使用許諾契約書

本契約は、本冊子を入手した個人・法人(以下、甲と称す)と発行者(以下、乙と称す)との間で合意した契約です。 本冊子を甲が受け取り開封することにより、甲はこの契約に同意したことになります。

本契約の目的:

乙が著作権を有する本冊子に含まれる情報を、本契約に基づき甲が非独占的に使用する権利を承諾するものです。

禁止事項:

本冊子に含まれる情報は、著作権法によって保護されています。甲は本冊子から得た情報を、乙の書面による事前許可を得ずして出版・講 演活動および電子メディアによる配信等により一般公開することを禁じます。特に当ファイルを 第三者に渡すことは厳しく禁じます。甲は、 自らの事業、所属する会社および関連組織においてのみ本冊子に含まれる情報を使用できるものとします。

損害賠償: 甲が本契約の禁止事項に違反し、乙に損害が生じた場合、甲は乙に対し、違約金五拾萬円を請求させていただきますのであらかじめご注意 ください。

### 以下よりサイトにアクセスします。 登録はこちら→アイモバイル(i-mobile)

【PR】上記リンクはアフィリエイトリンクです。 ※Advanceツールご利用の方は必ずリンクより登録下さい。

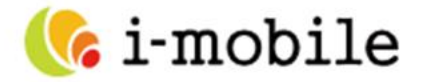

インターネット広告で、

## "ひとの未来"に貢献する

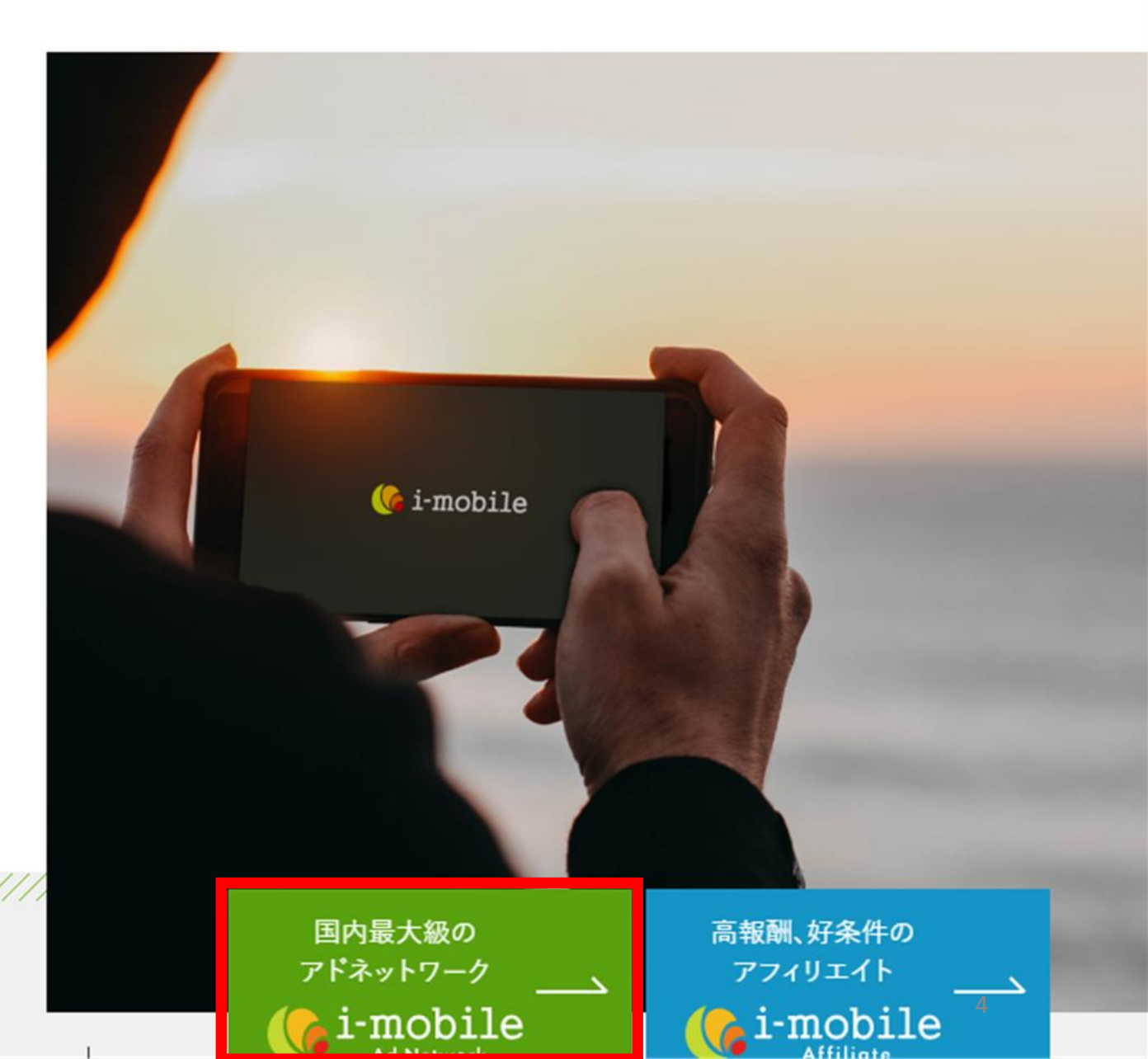

アドネットワークの項目を クリックして移動します。

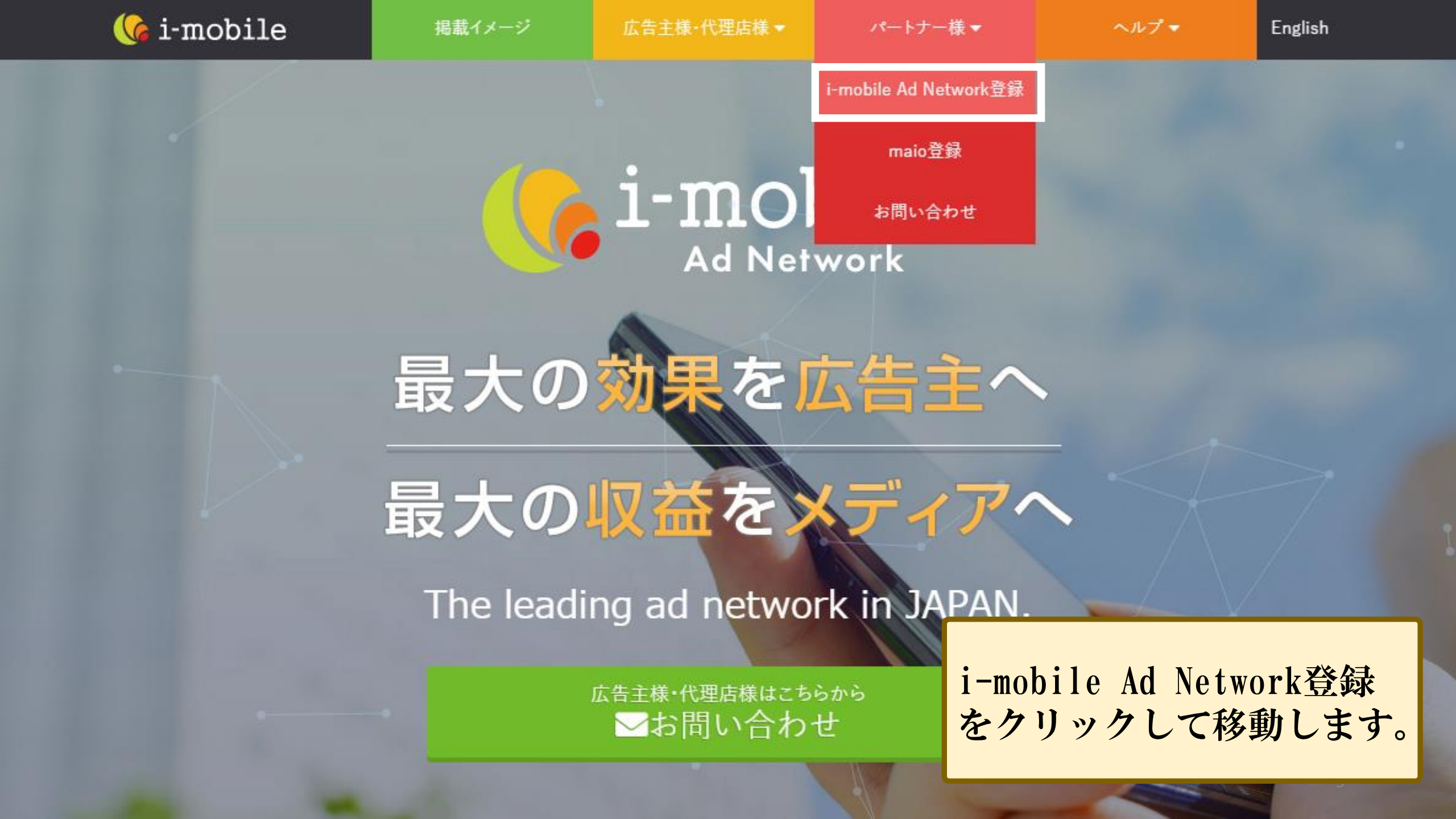

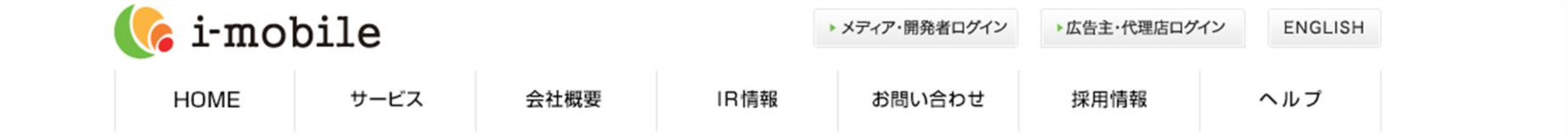

### アドネットワーク メディア・開発者 新規申込

#### ※自身の運営メディアで広告を掲載し、収益を得たい方向けの会員登録画面です。 広告の出稿をお考えの方は広告主・代理店新規申込からお願い致します。

※ご注意ください※ 副業の情報商材にて、ライブドアブログの開設とアイモバイルへの登録を誘導している事例がございます。 当社と当該情報商材の提供会社は一切関係がございませんので、ご利用にはご注意くださいませ。

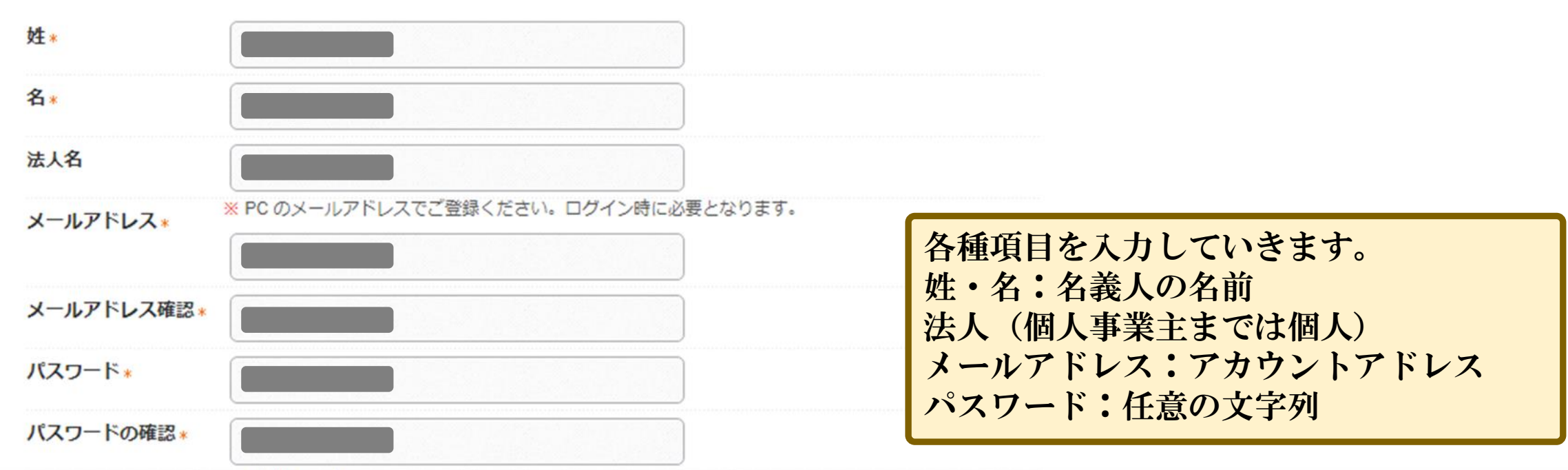

. . . . . . . .

| 連絡先電話番号 *     | (半角数字)例:0402001234                             |                                  |                                                 |  |  |  |  |
|---------------|------------------------------------------------|----------------------------------|-------------------------------------------------|--|--|--|--|
|               |                                                |                                  | 連絡先電話番号:電話番号を数字のみ入力                             |  |  |  |  |
| <b>サイト名</b> ∗ | Advanceアプリナ                                    | ノロレ                              | サイト名:アプリタイトルサイトの説明・簡単た説明                        |  |  |  |  |
| サイトの説明*       | スマホでアプリ開発を学<br>べるコンテンツ                         |                                  | サイト情報:スマートフォンサイトにチェック<br>IDL・リリーフ時のIDLプラットフォン・リ |  |  |  |  |
| サイト情報*        | □PCサイト                                         |                                  | リースする端末                                         |  |  |  |  |
|               | ✔スマートフォン                                       | サイト                              | ダウンロード数:適当な数字                                   |  |  |  |  |
|               | □スマートフォンアプリ                                    |                                  | ユーザー比:適当な数字                                     |  |  |  |  |
|               | URL *                                          | https://play.google.com/store    | 年齢層:適当な箇所にチェック                                  |  |  |  |  |
|               |                                                | ※AppStoreやGooglePlay等のURLをご入力くださ | さい。                                             |  |  |  |  |
|               |                                                | ※リリース前アプリの場合は、仮のURLをご入力          | ください。                                           |  |  |  |  |
|               | プラットフォーム*                                      | Android 🗸                        |                                                 |  |  |  |  |
|               | ダウンロード数*                                       | 100                              |                                                 |  |  |  |  |
|               | ユーザーの男女比                                       | 男性メイン                            | 広生の掲載可丕をサイトごとに家本されるので                           |  |  |  |  |
|               | ユーザーの年齢層                                       | □~20歳□20~30歳 	30~40歳□40~50歳      | * アカウント登録の時に実際の公開URLを記載す                        |  |  |  |  |
|               | □ スマートフォンアプリ (アプリ内Webview)<br>ご利用には所定の審査があります。 |                                  | と審査も行われる。                                       |  |  |  |  |
|               |                                                |                                  | ※実際の公開URL登録せずにアカウント発行した                         |  |  |  |  |
|               | 審査の結果、お取引きをお断りする場合がございますので、あらかじめ               |                                  | 場合、広告枠作成時に審査される。                                |  |  |  |  |

-

利用規約に同意できる方のみ送信内容の確認に進んで下さい。

ユーザーの年齢層 □~20歳□20~30歳 230~40歳□40~50歳□50歳~

□ スマートフォンアプリ (アプリ内Webview)

ご利用には所定の審査があります。

審査の結果、お取引きをお断りする場合がございますので、あらかじめご了承ください。

利用規約に同意できる方のみ送信内容の確認に進んで下さい。

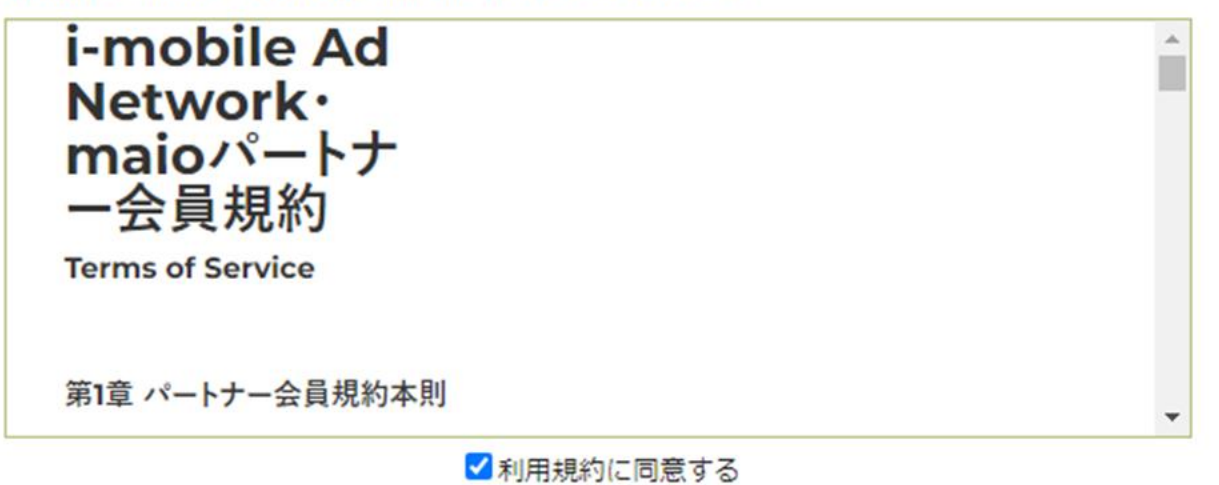

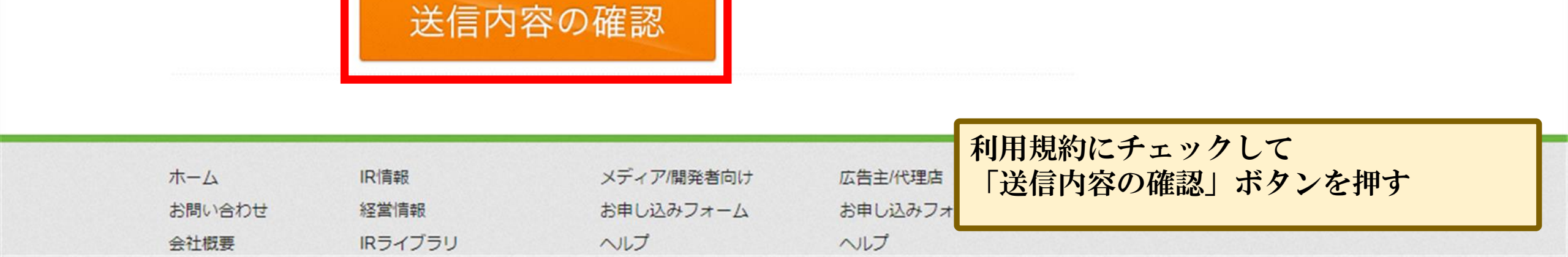

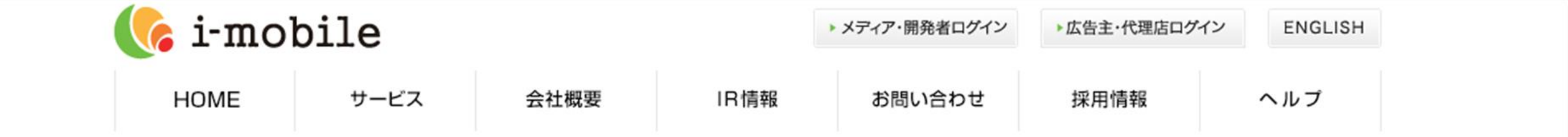

### アドネットワーク メディア・開発者 新規申込

#### ※自身の運営メディアで広告を掲載し、収益を得たい方向けの会員登録画面です。 広告の出稿をお考えの方は広告主・代理店新規申込からお願い致します。

#### ※ご注意ください※ 副業の情報商材にて、ライブドアブログの開設とアイモバイルへの登録を誘導している事例がございます。 当社と当該情報商材の提供会社は一切関係がございませんので、ご利用にはご注意くださいませ。

| 姓          | アドバンス                       |
|------------|-----------------------------|
| 名          | アプリサロン                      |
| 法人名        |                             |
| メールアドレス    | advance.app.salon@gmail.com |
| 連絡先電話番号    |                             |
| サイト名       | Advanceアプリサロン               |
| サイトの説明     | スマホでアプリ開発を学べるコンテンツ          |
| サイトURL     |                             |
| 月間表示回数(PV) |                             |
|            |                             |

入力した情報を確認

#### サイトURL

#### 月間表示回数(PV)

男女比

#### 年齡層

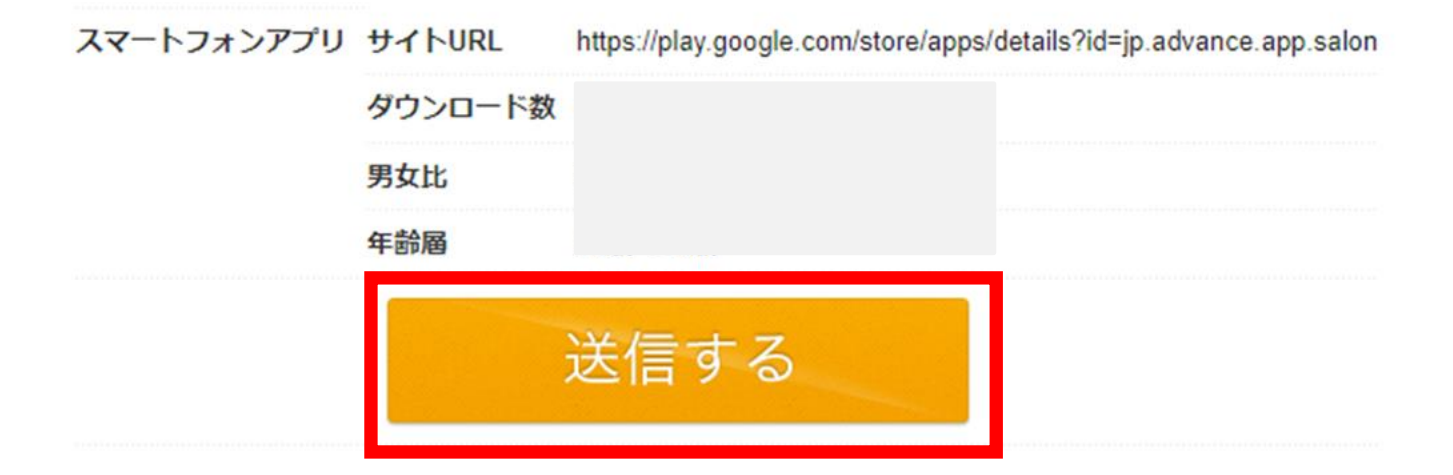

| ホーム        | IR情報          | メディア/開発者向  | จเป   | 広告主/代理店           |
|------------|---------------|------------|-------|-------------------|
| お問い合わせ     | 経営情報          | お申し込みフォーム  |       | お申し込みフォーム         |
| 会社概要       | IRライブラリ       | ヘルプ        |       | ヘルプ               |
| 採用情報       | 株式情報          | ログイン PC/スマ | ートフォン | ログイン PC/スマートフォン   |
| インフォメーション  | IRカレンダー       | ログインアフィリ   | リエイト  | ログイン アフィリエイト      |
| アフィリエイト    | 電子公告          | 🖆 フォローする   | シェアする | 3,951人がフォローしています。 |
| 利用規約       | ディスクロージャーポリシー |            |       |                   |
| プライバシーポリシー | 免責事項          |            |       |                   |

お問い合わせ

問題無ければ「送信する」 ボタンを押す

c 2012 i-mobile All RIghts Reserved.

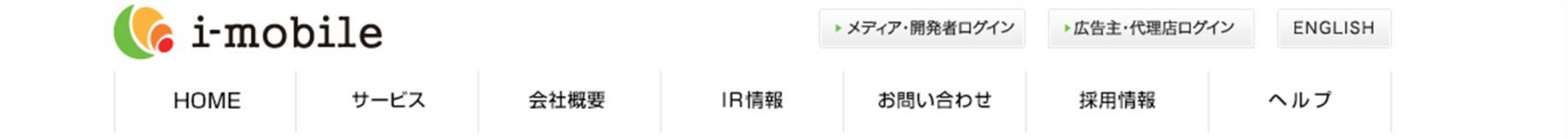

### アドネットワーク メディア・開発者 新規申込

※自身の運営メディアで広告を掲載し、収益を得たい方向けの会員登録画面です。 広告の出稿をお考えの方は広告主・代理店新規申込からお願い致します。

※ご注意ください※ 副業の情報商材にて、ライブドアブログの開設とアイモバイルへの登録を誘導している事例がございます。 当社と当該情報商材の提供会社は一切関係がございませんので、ご利用にはご注意くださいませ。

パートナー登録申請を受け付けました。

ご登録頂いたメールアドレスへ今後の審査の流れを送付いたしましたのでご確認お願いいたします。

この度は、パートナー申請を頂きまして誠にありがとうございます。

サイトトップへ

これで仮登録が完了しました。 登録したメールアドレスに自動返信で メールが届きます。

| \equiv 🎽 Gmail                                                                                                 | Q メールを検索                                                                                            | 丰                                | ?       | <b>(</b> 3) |       |
|----------------------------------------------------------------------------------------------------|----------------------------------------------------------------------------------------------------|----------------------------------|---------|-------------|-------|
| / 作成                                                                                                    |                                                                                                    |                                  | 1 / 114 | <           | >     |
| ■ 受信トレイ 87                                                                                                    | 【i-mobile 】 【アドバンスアプリサロン様】アイモ                                                                       | バイル仮登録受付 受信トレ                    | rt ×    | <b>₽</b>    | Z     |
| <ul> <li>☆ スター付き</li> <li>③ スヌーズ中</li> <li>▶ 送信済み</li> <li>□ 下書き</li> <li>&gt; もっと見る</li> <li>ラベル +</li> </ul> | <ul> <li>■ no_reply@i-mobile.co.jp</li></ul>                                                        | 13:28 (2分前)                      |         | <b>٢</b>    | :     |
|                                                                                                    | 株式会社 アイモバイル<br>受付時間:月~金10:00~18:00(土日祝日は除く)<br>※お電話でのお問い合わせは受け付けておりませんので<br>下記のお問い合わせフォームよりお願い致します。 | ~3日掛かる旨が記載さ<br>さもあるのでメールをチ<br>い。 | れて      | いる<br>クし    | 。 、 て |

| $\equiv$ | Μ | Gmail |
|----------|---|-------|
|----------|---|-------|

Q メールを検索

€

←

<u>.</u>

88

+

🥒 作成

■ 受信トレイ
 ☆ スター付き
 ③ スヌーズ中

▶ 送信済み

下書き

∨ もっと見る

ラベル

#### 【i-mobile】 【Advanceアプリサロン 様】アイモバイルパートナー登録完了のお知らせ 🕬

no\_reply@i-mobile.co.jp

Ū

隆 To 自分 👻

(!)

アドバンスアプリサロン 様

いつもお世話になっております。 アイモバイルサポートでございます。

この度は、弊社【i-mobile Ad Network 】のパートナー様申請を いただきまして、誠にありがとうございます。

このたび申請頂きましたパートナー様アカウントの審査が完了致しましたので ログイン情報をご案内いたします。

#### ■ログイン情報

| [ URL ]   | https://sppartner.i-mobile.co.jp/ |
|-----------|-----------------------------------|
| 【メールアドレス】 | ご登録いただいたメールアドレス                   |
| 【 パスワード 】 | ご登録いただいたパスワード                     |

なお、パートナー様申請時にご登録頂いたサイトやアプリについて 承認された場合に広告のご掲載が可能となります。 サイト、アプリは順次審査致しますのでしばらくお待ちいただけれ。 審査状況はログイン後のサイト一覧でご確認頂けます。

アカウント作成できるとパートナー登録完了 のメールが届く。作成したアドレスとパス ワードでログインできる。

症

17:17 (4 時間

12

| ≡          | 附 Gmail |
|------------|---------|
| 1          | 作成      |
|            | 受信トレイ   |
| ☆          | スター付き   |
| $\bigcirc$ | スヌーズ中   |
| ⊳          | 送信済み    |
| ۵          | 下書き     |
| ~          | もっと見る   |

87

+

ラベル

| Q ×- | ールを検索                                                                                                    |
|------|----------------------------------------------------------------------------------------------------|
| ÷    |                                                                                                    |
|      | 【i-mobile】[AP]アプリ審査完了 愛信トレイ×                                                                                            |
|      | no_reply@i-mobile.co.jp<br>≧ To 自分 マ<br>アドバンスアプリサロン 様                                                                   |
|      | いつもお世話になっております。<br>アイモバイルサポートでございます。                                                                                    |
|      | 平素は【i-mobile Ad Network 】をご利用いただきまして<br>誠にありがとうございます。                                                                   |
|      | 先日ご登録頂きましたアプリの審査が完了しましたので<br>ログイン情報、今後のご利用についてご案内させていただきます。                                                             |
|      | <br>SiteName : Advanceアプリサロン<br>SiteUrl : <u>https://play.google.com/store/apps/details?id=jp.advance.app.salon</u><br> |
|      | ■ログイン情報                                                                                                    |

アカウント作成時にアプリURLも記載 したので、審査メールも届く。承認さ れるとこのアプリで広告が発行できる。

륲

【メールアドレス】 ご登録いただいたメールアドレス

【i-mobile Ad Network 用管理画面】

https://sppartner.i-mobile.co.jp/login.aspx

17:34 (3 時間

### アイモバイル広告タグの作成

# アプリに貼って収益を発生させる為に広告枠と広告タグを取得していきます。

初心者でも1日で出来るアプリ開発

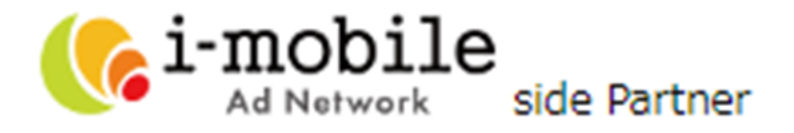

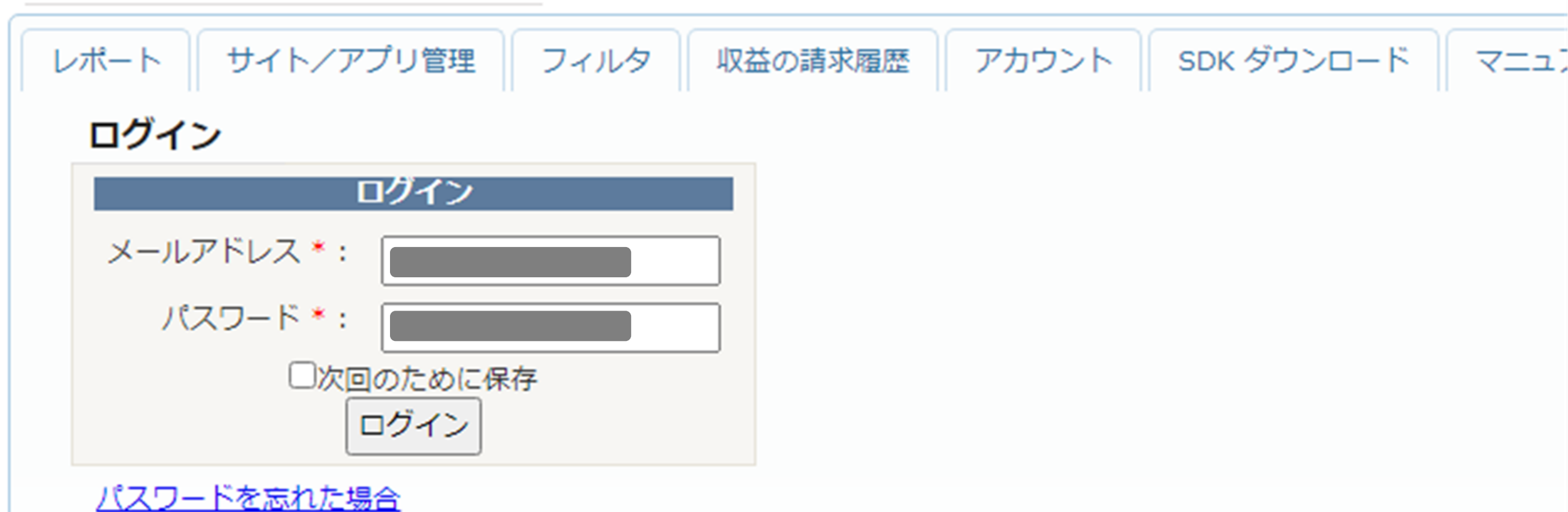

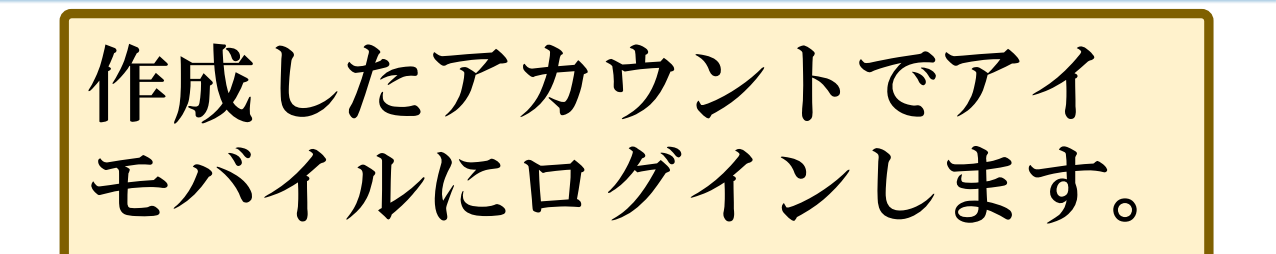

| ( i-mobile<br>Ad Network side Partner                                                                                                    | スマホで気軽に<br>ジグソーパズル! | アドバンスアプリサロン 様 - 🤈 |
|----------------------------------------------------------------------------------------------------|---------------------|-------------------|
| レポート       サイト/アプリ管理       フィルタ       収益の請求履歴       インボイス         サマリー       サイトレポート       広告スポットレポート         サマリー       ・レポート > サマリー         本日の収益: ¥0       お知らせ >>         2023/12/20       sellers.json設定画面リリースのお知らせ         2023/09/28       ステマ規制に伴うPR表記のお願い         2023/09/14       【重要】インボイス制度に関わる機能リリース         さらに表示 | アカウント SDK ダウンロード マニ | בדע               |
| サイト名     ページ表示回数     広告表示回数       ※CPMとは、1000回表示あたりの広告収益をさします。収益金額÷表示回数×1000 で計算されたもの       ※深夜〜明け方までの時間帯は、レポートの更新は行われません       ※税込みで報酬をお支払しております。管理画面の収益金額・報酬額の表記は、全て税込み表示です。                                                                                                    | view課金数<br>Dです。     | CTR CPM 収益金額(税込)  |
| クイックレポート >><br>今月 - 日別 先月 - 日別 <u>11月 - 日別</u><br>今月 - サイト別 先月 - サイト別 <u>11月 - サイト別</u> 広告スポットレポート                                                                                                    | ログイン後の管<br>サイトの管理が  | 理画面で収益や<br>出来ます。  |

| Ad Network side Partne | er.        |                              | 6                       | スマホで気軽に<br>ジグソーパズル!           | アドバンスアプリサロン 様 -                           | <u>ヘルプ - ログアウト</u> |
|------------------------|------------|------------------------------|-------------------------|-------------------------------|-------------------------------------------|--------------------|
| レポート サイト/アプリ管理         | L フィルタ 4   | 収益の請求履歴 インボイス                | アカウント                   | SDK ダウンロード マニュアノ              | L                                         |                    |
| サイト<br><br><br>サイト<br> |            |                              |                         | アプリの                          | 新規登録                                      |                    |
| プラットフォーム: 全て<br>検索     | ✓ 全て       | ~                            |                         | Ļ                             |                                           |                    |
| 停止 再開<br>一括広告承認        | 削除 ※『削除』   | をされますとデータを復元できませんので、         | ご注意ください。                | 新規POサイト<br>新規SPサイト            | 新規 <b>Phone</b> アブリ<br>新規Androidアブリ<br>新規 | 規iPadアブリ           |
| □ 名称                   | プラットフォーム   | URL                          |                         |                               | 編集                                        | レポート               |
| □ <u>Advanceアプリサロン</u> | AP Android | https://play.google.com/stor | <u>e/apps/details?i</u> | <u>d=jp.advance.app.salon</u> | 広告スポット フィルタ 自社広告管理                        | レポート               |

#### <u>ヘルプ - 利用規約</u>

© 2010 i-mobile. all rights reserved.

サイト/アプリ管理のタブを選ぶと登録したアプ リが一覧表示される。 新規作成はタグ掲載の場合「新規SPサイト」か ら行える。 (プログラムコードを書く場合、各端末ボタンから作成を行う)

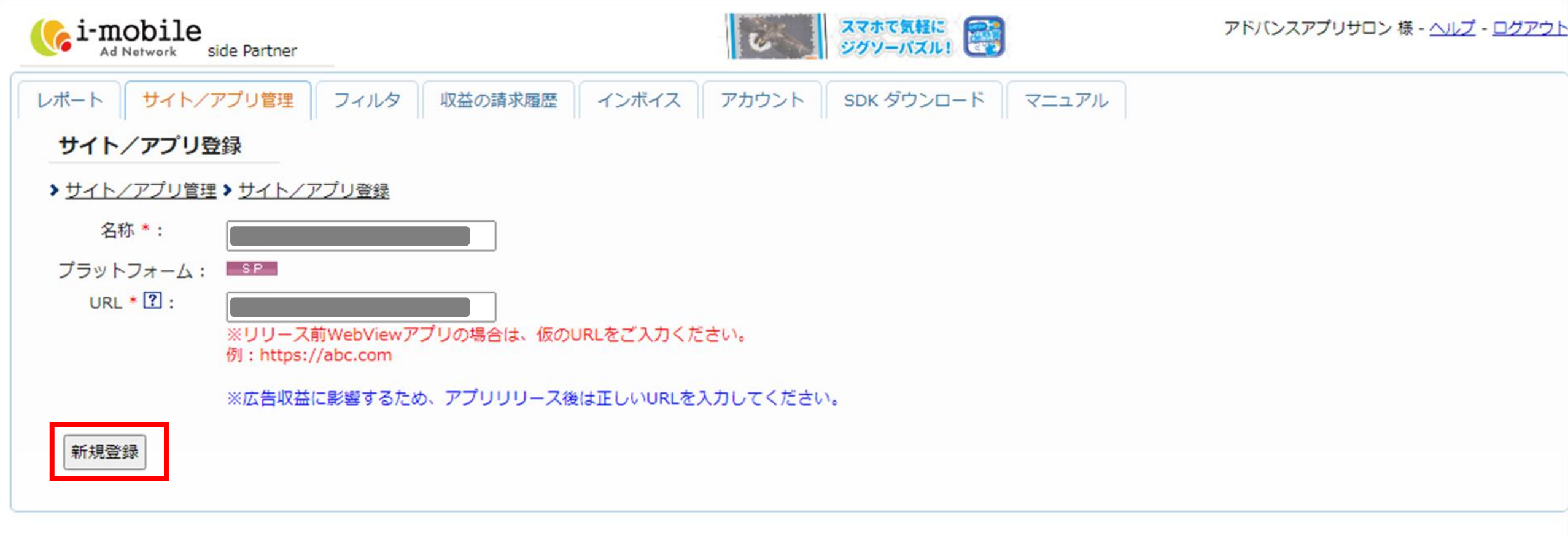

<u>ヘルプ - 利用規約</u>

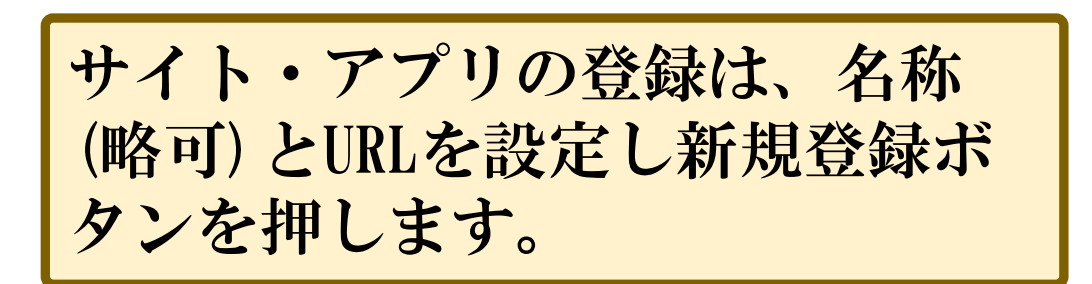

| i-mobile               |               | C.                                 | スマホで気軽に<br>ジグソーパズル!              | アドバンスアプリサロン 様 - 🛆                 | <u> ッレプ</u> - <u>ログアウ</u> |
|------------------------|---------------|------------------------------------|----------------------------------|-----------------------------------|---------------------------|
| レポート サイト/アプリ管理 フ       | ィルタ 収益の請      | 求履歴 インボイス アカウント                    | SDK ダウンロード マニュアル                 |                                   |                           |
| サイト/アプリ管理              |               |                                    |                                  |                                   |                           |
| ▶ <u>サイト/アプリ管理</u>     |               |                                    |                                  |                                   |                           |
| プラットフォーム: 全て           | ▼ 全て          | ~                                  |                                  |                                   |                           |
| 検索                     |               |                                    |                                  |                                   |                           |
| 停止再開                   | 除 ※ 『削除』をされます | とデータを復元できませんので、ご注意ください。            | 新規PCサイト新規SPサイト新規                 | <b>iPhone</b> アブリ 新規Androidアブリ 新規 | iPadアプリー                  |
| 一括広告承認                 |               |                                    |                                  |                                   |                           |
| □ 名称                   | プラットフォーム      | URL                                |                                  | 編集                                | レポート                      |
| □ <u>Advanceアプリサロン</u> | AP Android    | https://play.google.com/store/apps | /details?id=jp.advance.app.salon | 広告スポット フィルタ 自社広告管理                | レポート                      |
| advanceアプリサロン 審査中      | SP            | https://play.google.com/store/apps | /details?id=jp.advance.app.salon | 広告スポットフィルタ                        | レポート                      |

<u>ヘルプ</u> - <u>利用規約</u>

© 2010 i-mobile. all rights reserved.

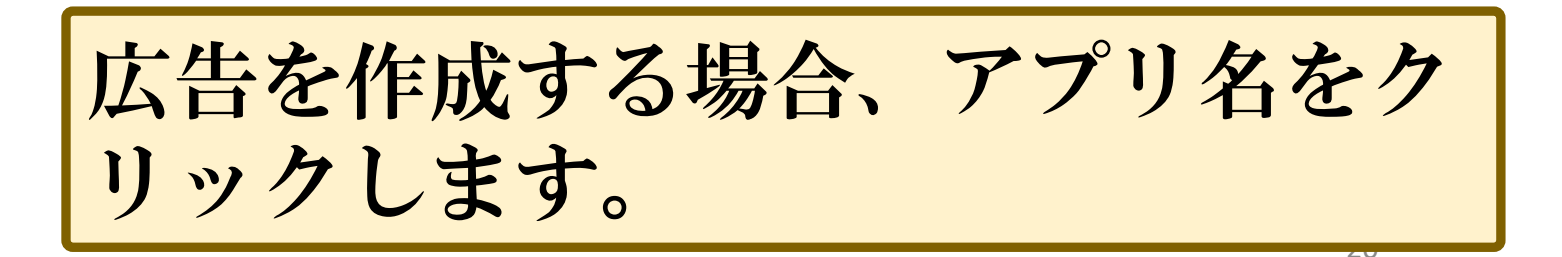

h

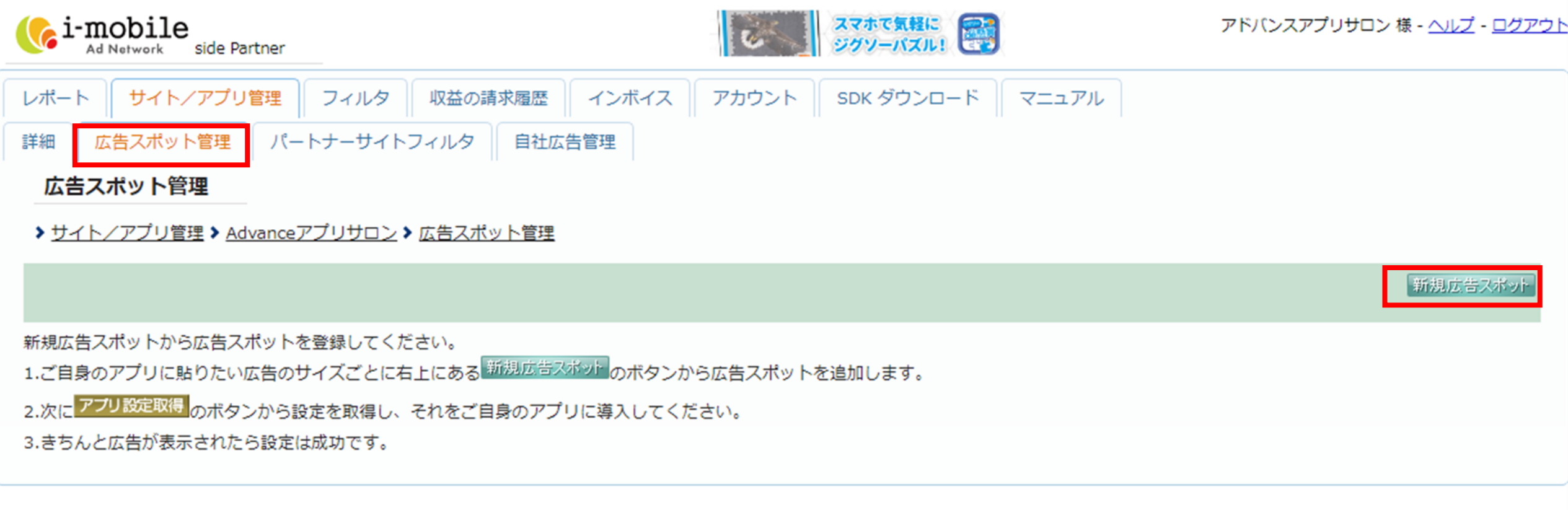

<u>ヘルプ - 利用規約</u>

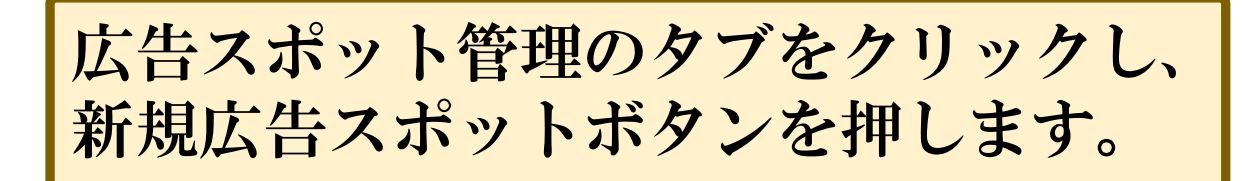

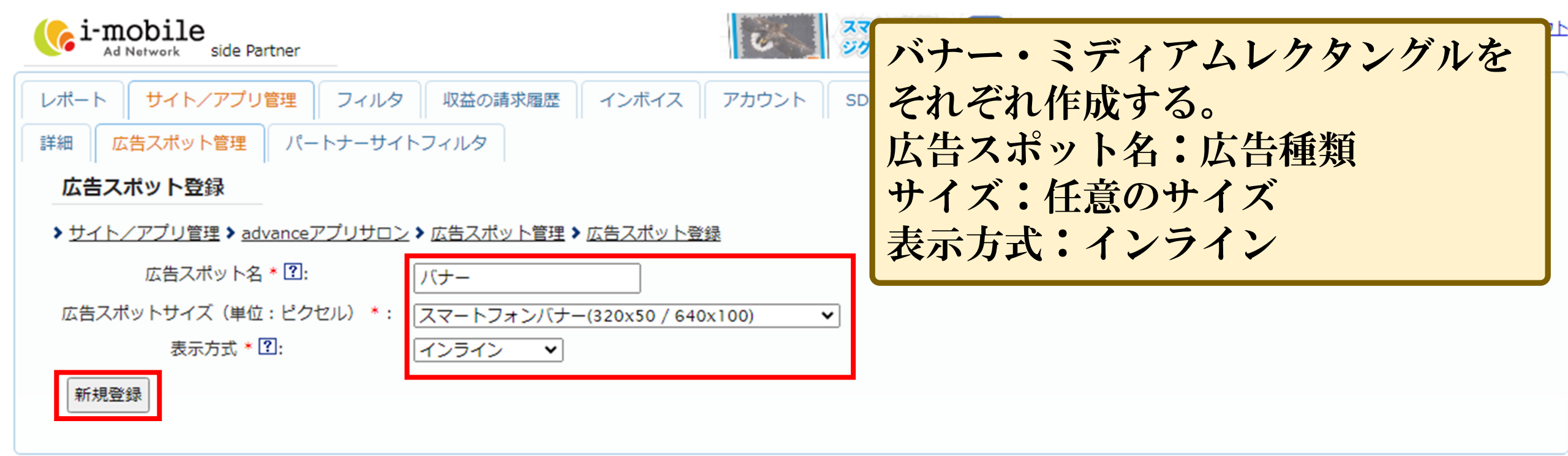

<u>ヘルプ - 利用規約</u>

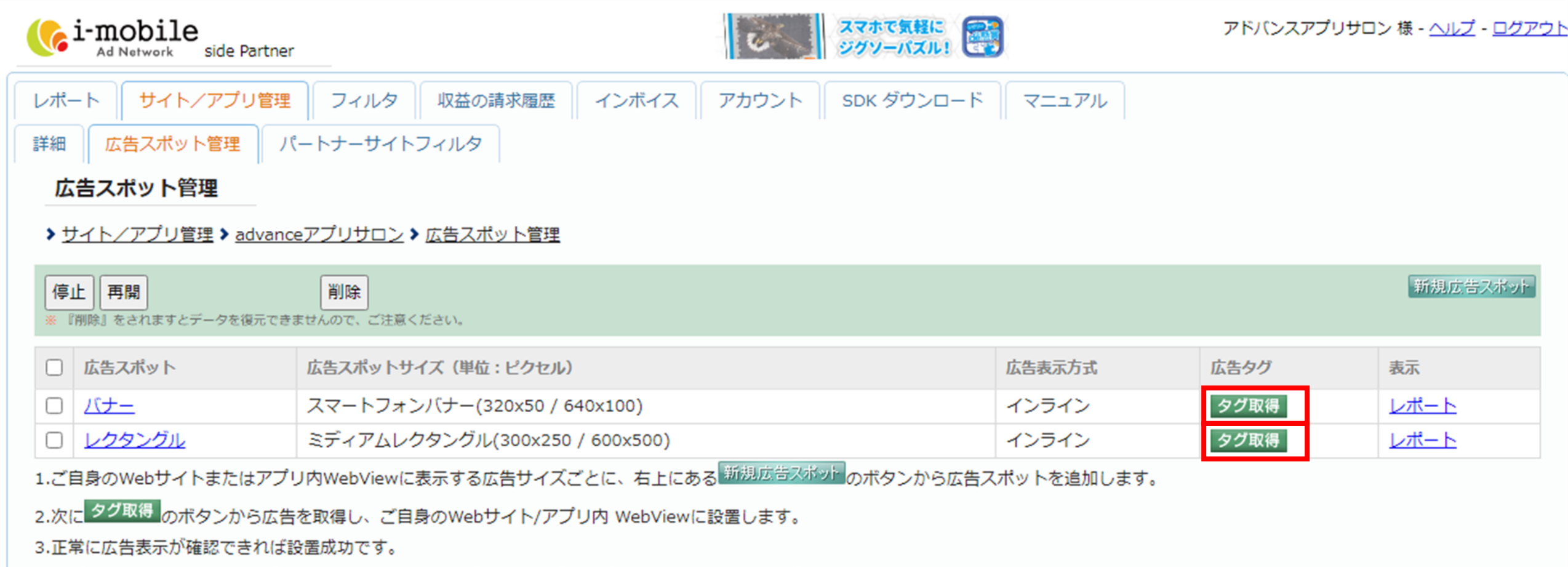

※アプリ内WebViewにて広告がクリックされた場合に、デフォルトブラウザを立ち上げる処理をアプリ内に組み込んでください。

※新規スポット登録後、広告の配信まで数時間~1日かかる場合がございます。広告の配信までしばらくお待ちください。

<u>ヘルプ - 利用規約</u>

広告枠が完成すると一覧表示され、審 査後、広告タグが取得できる。

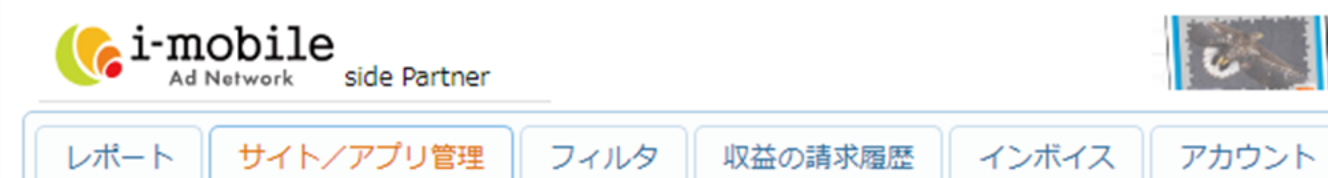

詳細 広告スポット管理 パートナーサイトフィルタ

#### 広告タグ発行

> サイト/アプリ管理 > advanceアプリサロン > 広告スポット管理 > バナー > 広告タグ発行

広告スポット: バナー

- プラットフォーム: 💴
- 広告表示方式: インライン
- プロトコル \* 🕐 : 🛛 Ohttp 🔍 https

※ご登録頂いたサイトのタグを 異なるサイト、又は異なるプラットフォームで使用することは 弊社利用規約上、禁止しております。
※弊社管理画面ヘルプ及び弊社ブログからもご確認頂けます。 <u>http://www.i-mobile.co.jp/help\_partner\_sp.aspx#3</u> <u>https://adpf-info.i-mobile.co.jp/2016/04/21/1055953558/</u>

広告タグ:

広告タグが表示されるので、この部分 をコピーし、自分のアプリ内に貼り付 ける事で広告が表示される。

旧広告タグは <u>こちら</u> から取得可能です。

【無料プレゼント配布中】

アドバンスアプリサロン公式LINEにご登録がまだの方は、 登録の上、プレゼントを受け取ってください。

本マニュアル・アプリの開発方法などで ご相談・ご質問などありましたら お気軽にメッセージ頂ければと思います。

最後までご覧いただきありがとうございます。

初心者でも1日で出来るアプリ開発

25